## Mall Bokningsbekräftelse

Under Mallar | E-post:

Om du inte har skapat en egen mall som heter "Bokningsbekräftelse" använder SGX en inbyggd mall när en bokningsbekräftelse skickas via e-post. De inbyggda mallarna ligger inte i listan med mallar.

Om du vill ändra i mallen "Bokningsbekräftelse" så skapar du en egen mall som heter "Bokningsbekräftelse". SGX kommer då att använda den mallen istället för den inbyggda mallen.

• Dubbelklicka på Standardmallen Bokningsbekräftelse.

eller

- Mallar | E-post | Ny.
  Svara Ja på frågan "Vill du skapa en ny baserat på en existerande mall?".
  Välj mall "Bokningsbekräftelse".

Välj mall - E-post

| Filtrera lista        |                      |  |  |  |
|-----------------------|----------------------|--|--|--|
|                       |                      |  |  |  |
|                       |                      |  |  |  |
| Namn                  | Gemensam/Privat      |  |  |  |
| Avbokningsbekräftelse | Exempel/Standardmall |  |  |  |
| Avbokningsbekräftelse | Gemensam             |  |  |  |
| Bokningsbekräftelse   | Exempel/Standardmall |  |  |  |
| Bokningsbekräftelse   | Gemensam             |  |  |  |
| Faktura               | Exempel/Standardmall |  |  |  |
| Faktura               | Gemensam             |  |  |  |
| Fakturapåminnelse     | Exempel/Standardmall |  |  |  |
| Ombokningsbekräftelse | Exempel/Standardmall |  |  |  |
| Ombokningsbekräftelse | Gemensam             |  |  |  |
| Tidkort               | Exempel/Standardmall |  |  |  |
| Tidkort               | Gemensam             |  |  |  |
|                       |                      |  |  |  |
| L                     |                      |  |  |  |
| Hantera mallar        | Välj Avbryt          |  |  |  |

• Ändra mallens innehåll.

• Välj om mallen är gemensam eller privat. Mall - E-post

|                                                                                    |                | ^                     | A 17 - 4 -        |  |
|------------------------------------------------------------------------------------|----------------|-----------------------|-------------------|--|
| Namn                                                                               | _              | Namn                  | Varde             |  |
| Bokningsbekräftelse                                                                | Gemensam       | Användare.Efternamn   |                   |  |
| Text                                                                               |                | Användare.Epost       |                   |  |
| html                                                                               | ~              | Användare.Förnamn     |                   |  |
| <html></html>                                                                      |                | Användare.Mobil       |                   |  |
| <head></head>                                                                      |                | Användare.Namn        |                   |  |
| <meta charset="utf-8"/>                                                            |                | Användare.Titel       |                   |  |
|                                                                                    |                | Användare.TitelLång   |                   |  |
| <body></body>                                                                      |                | Bokning.Dag           |                   |  |
| <                                                                                  |                | Bokning.Datum         |                   |  |
| Tack för din bokning!                                                              |                | Bokning.Längd         |                   |  |
|                                                                                    |                | Bokning.Sluttid       |                   |  |
| <                                                                                  |                | Bokning.Starttid      |                   |  |
| Bokningsuppgifter:                                                                 |                | Idag                  | 2019-08-14        |  |
|                                                                                    |                | Inloggad.Efternamn    | Johansson         |  |
| <                                                                                  |                | Inloggad.Epost        | ulrika@antwork.se |  |
| Tid: [Bokning.Dag] [Bokning.Datum], [Bokning.Starttid] - [Bokning.Sluttid]<br>     |                | Inloggad.Förnamn      | Ulrika            |  |
| Plats: [Klinik.Namn]. [Klinik.Besöksadress]                                        |                | Inloggad.Mobil        | 0707212640        |  |
|                                                                                    |                | Inloggad.Namn         | Ulrika Johansson  |  |
| <                                                                                  | Inloggad.Titel | Support               |                   |  |
| Vid avbokning eller andra frågor ring: [Klinik.Telefon]                            |                | Inloggad.TitelLång    | Support           |  |
|                                                                                    | Klinik.Adress  |                       |                   |  |
| <                                                                                  |                | Klinik.Adress1        |                   |  |
| [Meddelande]                                                                       |                | Klinik.Adress2        |                   |  |
|                                                                                    |                | Klinik.Bankgiro       |                   |  |
| <                                                                                  |                | Klinik.Bankkonto      |                   |  |
| Avboka direkt via <a href="[Avbokningslänk]">hemsidan</a> eller via telefon [Klini | k.Telefon1     | Klinik.Besöksadress   |                   |  |
|                                                                                    | are crong      | Klinik.Epost          |                   |  |
| (p)                                                                                |                | Klinik.F-skatt        |                   |  |
| Vänliga hälsningark hr. />                                                         |                | Klinik.Fax            |                   |  |
| [Användare Namn]                                                                   |                | Klinik.FöretagAdress1 |                   |  |
|                                                                                    |                | Klinik.FöretagAdress2 |                   |  |
|                                                                                    |                | Klinik.FöretagNamn    |                   |  |
|                                                                                    |                | Klinik.FöretagPostnr  |                   |  |
| 71500                                                                              | 10             | Klinik.FöretagPostort |                   |  |
| L                                                                                  | <i>1</i>       | Klinik Hemsida        |                   |  |
| Importera mali Spara Avbryt                                                        |                |                       |                   |  |

Om du vill att patienten själv ska kunna avboka sin tid kan du lägga in en avbokningslänk i mallen. Kopiera in följande text, se bild ovan. Observera att text i fet stil i exemplet nedan inte får ändras.

Avbokning kan göras via <a href="[Avbokningslänk]">hemsidan</a> eller via telefon [Klinik.Telefon] 

SparaTesta sedan att skicka en bekräftelse till dig själv för att kontrollera att det ser OK ut.

SG-X Hjälpsystem © ANTWORK AB